| ( | eRA<br>System Administration Ethics Man                                                                                                    | agement – Completing a review sheet in the<br>Reviewer role                                                                                                    |
|---|----------------------------------------------------------------------------------------------------|----------------------------------------------------------------------------------------------------|
| 1 | Log in to eRA with your UCT<br>credentials using the following link:<br><u>http://eraonline.uct.ac.za</u><br>Click <i>Login</i> which can be found at the<br>top right of the screen.                                                                                                    | UCT Research Portal                                                                                                    |
| 2 | arrow to switch from the default<br>Researcher role to Reviewer role.                                                                                                    | Researcher: Abrahams, Melissa   View Profile   Switch Role   Switch Role   Research Portal   My Settings   X Logout     Research Portal     Wew All     Reviewer: Abrahams, Melissa                                                                                                    |
| 3 | On your dashboard, under <i>Things to</i><br><i>do</i> , view your applications to review<br>under the heading <i>Review sheet(s)</i><br><i>to be completed</i> . For a list view,<br>click on <i>View All</i> .                                                                                                    | Things to do  I Review sheet(s) to be completed  View All                                                                                                    |
| 4 | Find the application you would like to<br>review from the list. To open the<br>application, click <i>Edit/Open</i> .                                                                                                    | Select / Deselect all       Updated on descending       Image: 1 to 1 to 1 to 1 to 1 to 1 to 1 to 1 t                                                                                                    |
| 5 | 1. Before completing the review sheet, click on the <b>pencil icon</b> next to the associated ethics application, to                                                                                                    | Ethics Application Committee Administrator to link associated ethics application. Taneherhrhwaea                                                                                                    |
|   | <ol> <li>Navigate through the respective tabs<br/>to review the information that has<br/>been captured by the applicant.</li> </ol>                                                                                                    | 1.Key Information *       2. Project Details *       3. Research Methodology       More         1.Key Information *       2. Project Details *       3. Research Methodology       More         4. Attachments       5. Declaration and Faculty Review       5. Declaration and Faculty Review       6. REC Review                                                                                                    |
|   | 3. Click <b>Back</b> on the main form to be returned to the review sheet.                                                                                                    | Student or Researcher application *       7. Outcome         Please indicate if your application is in your capacity as a student or as a researcher/post application.       8. Amendments         your application.       9. Renewals/Reporting Closeout         Researcher       3         Back       3                                                                                                    |
| 6 | Once returned to the review sheet, click<br>on the second tab at the top called<br><b>Reviewer Assessment</b> . Proceed to<br>complete the required information on this<br>tab.                                                                                                    | 1. Key Information *       2. Reviewer Assessment       3. Feedback         Reviewer Comments         Synopsia         •       Is this application complete? Has the applicant submitted: a cover letter summarising the application; a copy of the research proposal; flepropriate, the questionnaire to be used in the research; if appropriate, an informed consent of this application?         •       Indicate if the documents submitted and responses to the form are adequate to make an assessment of this application?         •       Comment on whether the applicant has explained the ethical issues that arise from the proposed research:         •       Adequately         •       Explained, but vague and unclear         •       Inadequately, ethical issues have been ignored or not explained.         ✓       Underset         •       Madequately.         •       Explained, but vague and unclear         •       Inadequately, ethical issues have been ignored or not explained.         ✓       Explained         ✓       Explained         Øuries       Øuries         After having reviewed the application, are there any queries you have for the applicant? Please indicate if additional information is required. |
| 7 | Then, click <i>Save &amp; close</i> .                                                                                                    | Cancel Save Save & close                                                                                                    |
| 8 | A popup box will appear.                                                                                                    | Save Save & Close                                                                                                    |
|   | The following options are available to you:<br>You can decline to review the application<br>by selecting the <b>Review declined</b> step.<br>You can leave the application on the<br><b>Reviewer to complete review sheet</b> stage<br>if you would like to return to the form<br>later.<br>If you have captured the information<br>related to the review in the respective<br>field and are ready to send the form on to<br>the next applicable stage, select <b>Review</b><br><b>complete by Reviewer</b> .<br>Then, click <b>Done</b> . | Select next step     Please select the next step below   and add an optional comment.     Review declined   Reviewer to complete review sheet   Review complete by Reviewer     Cancel     Done                                                                                                    |

Instructions on the Pre-Awards Internal Approvals Process can also be seen in <u>this video</u>. More information on eRA is available via the <u>Research Support Hub</u>. For other system modules see our <u>How to guides</u>, <u>one pagers and videos</u>. If you require assistance or additional support, please log a call via <u>ServiceNow</u>.

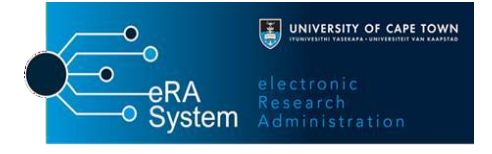